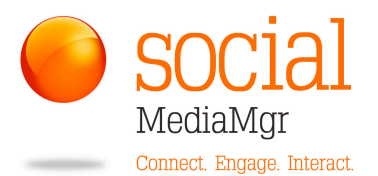

### SET-UP Profile CHECKLIST

| TASK                                     | TIPS                                                                                                    | $\checkmark$ |
|------------------------------------------|----------------------------------------------------------------------------------------------------|--------------|
| Photo                                    | Professional                                                                                                    |              |
| Profile Content                          | Be interesting<br>Show some personality<br>Include Quotes, a Story, Video Clip<br>Write about Who you Are, Who you Help, How<br>you can Help Them                                                                                                    |              |
| Keywords                                 | <ul> <li>Make sure your Keywords are throughout the Profile. This will increase your ranking within LinkedIn when people are looking for you.</li> <li>Add your keywords into these areas: <ol> <li>Headline</li> <li>Current and Past work experience</li> <li>Summary</li> <li>Specialties</li> </ol> </li> </ul> |              |
| Public Profile<br>Name                   | Customise it to your name                                                                                                    |              |
| Add & Customise<br>your Website<br>Links | Add a link to your: Website, Facebook Page, Blog,<br>Contact Page<br>Change the Names of the web links to include<br>your Keywords, Be original                                                                                                    |              |
| Recommendations                          | Give Recommendations/Testimonials to others<br>Ask them for one<br>Try to have at least 2 good Recommendations on<br>your Profile                                                                                                    |              |
| Settings                                 | Display your Profile for public visibility<br>Check other privacy settings                                                                                                    |              |
| Complete Profile                         | Aim for 100% !!                                                                                                    |              |

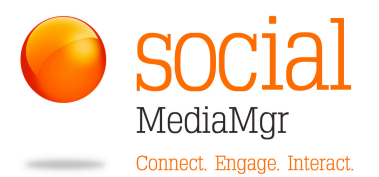

#### **BUILD YOUR NETWORK**

| TASK                        | TIPS                                                                                                    | $\checkmark$ |
|-----------------------------|----------------------------------------------------------------------------------------------------|--------------|
| Add Connections             | Start with people in your immediate network: –<br>colleagues you see regularly, eg. Staff, clients,<br>network groups BNI etc                        |              |
|                             | Sync your email database – only if it's current                                                                                                    |              |
|                             | When you add people, and they accept, you will<br>then see their list of Connections - work your way<br>through these, inviting people that you know |              |
|                             | Personalise your invitations                                                                                                    |              |
| Join Groups                 | Choose some targeted Groups that relate to your<br>Industry and Niche<br>Settings to get email updates                                               |              |
| Add Your<br>Company Profile | Allows you to promote your Company on<br>LinkedIn.<br>People can Follow the company<br>Good place to put Product Recommendations                     |              |
| Advanced<br>Applications    | There are many applications you can add to LinkedIn, including: SlideShare, Events                                                                   |              |

#### HOW TO ADD CONNECTIONS

- 1. Go into their Profile
- 2. Click Add to your Network
- Always personalise your invitation with a few words
   Edit the standard message and make a quick introduction, personal
   message to that person. Very quick and easy to do, costs you
   nothing in time or money but has a huge impact.
- 4. Also personalise a reply

Same goes when accepting an invitation. After clicking Accept, Send them a Message to acknowledge them or continue a conversation, like going beyond "hello", to build on the relationship

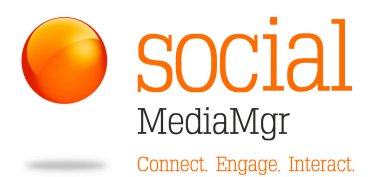

# MAXIMISE AND GENERATE LEADS

| TASK                         | TIPS                                                                                                    | $\checkmark$ |
|------------------------------|----------------------------------------------------------------------------------------------------|--------------|
| Check for new<br>Connections | <ol> <li>See who is making a new connection</li> <li>Look at "People you may know Box"</li> <li>If you know them, add them to your network too.<br/><i>Remember to personalise Invitations</i></li> </ol>                                        |              |
| Look at people's<br>Updates  | Usually these are links to articles – read them if you're interested                                                                                                    |              |
| Research                     | Look someone up on LinkedIn before you meet<br>with them<br>Find out information about – interests etc<br>Allows you to connect on a personable level when<br>you meet                                                                           |              |
| Comment on<br>Updates        | Commenting is a powerful tool<br>If you click LIKE, or make an actual comment, not<br>only your connections will see that, but all of<br>theirs will too – instant marketing! Plus it is<br>supporting that person too                           |              |
| Post an Update<br>Yourself   | <ol> <li>Links to articles on your website (drives traffic)</li> <li>Links to other people's content (positions you as industry leader)</li> <li>Thoughtful Insights</li> <li>Newsworthy information – Share Successes, Something New</li> </ol> |              |
|                              | particularly beneficial if you are linking to a<br>helpful Article you have written or had published:<br>click "Share" button again at the bottom of your<br>Update and Select the Groups you wish it to go to                                   |              |
|                              | How often? – when relevant and depending how much you wish to increase your profile                                                                                                    |              |
|                              | Be careful about Auto-Posting from Twitter or LinkedIn (respect your Audience)                                                                                                    |              |

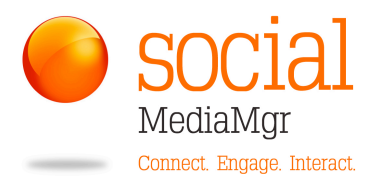

| Groups                           | Set up your settings so you receive weekly emails<br>– that way you can view Group activity without<br>logging into LinkedIn                                                                                                    |  |
|----------------------------------|----------------------------------------------------------------------------------------------------|--|
| Discuss/Comment<br>within Groups | <ul> <li>Check conversations within the Groups</li> <li>Comment if appropriate: <ul> <li>Be compelling</li> <li>Share your knowledge</li> </ul> </li> </ul>                                                                                                    |  |
| Answer Questions                 | Search Questions posted on Linkedin<br>Set up categories to assist with search and to be<br>alerted<br>Answer them                                                                                                    |  |
| Message People<br>directly       | Compose Message – select People from drop-<br>down list<br>Use this function to pass on some good<br>information to a selected group of your<br>connections. But don't overuse it, do not self-<br>promote and do not spam.<br>It's nice to greet them as a group so that you<br>acknowledge that it's a group email and not<br>personal.<br>Important: Make sure you uncheck the box at<br>the bottom so that it is like BCC, ie. that the<br>recipients can't see each others emails<br>You can only message 50 people at once |  |

Happy Networking.... Kerry Ensor kerry@socialmediamgr.co.nz

Find out more here: www.socialmediamgr.co.nz www.facebook.com/smmgrnz www.linkedin.com/in/kerryensor www.twitter.com/smmgrnz